## Book enkelt aftale med borger – social (APP)

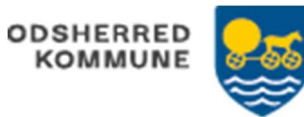

Udfører: Booker enkeltaftalen Bostøtte

| FASE                                 | FORKLARING                                                                                                    | NAVIGATION                                                                              |
|--------------------------------------|----------------------------------------------------------------------------------------------------|-----------------------------------------------------------------------------------------|
| Find kalender på<br>borger           | Borgers kalender ses ved at klikke på kalender-ikonet<br>på borger-overblik. Her ses borgerens kalenderaftaler.                                                                                         |                                                                                         |
| Borgers kalender                     | Opret en aftale i borgers kalender                                                                                                    | Q + = :<br>Book ydelse<br>Opret aftale<br>Opret observation<br>Opret delmålsobservation |
|                                      | Vælg aftalen af typen 'Bostøtte'                                                                                                    | Bostøtte                                                                                |
| Indhold i aftalen                    | Udfyld relevant data omkring aftalen<br>OBS serieaftaler kan KUN oprettet via Web(=PC)<br>Gem                                                                                                    | ~                                                                                       |
| Visning af aftalen                   | Aftalen er gemt og vil fremgå i borgerens kalender og i<br>kalenderen på den medarbejder, der har oprettet<br>aftalen.<br>På leveringsdagen fremgår aftalen på medarbejderens<br>kort: aftaler i dag.   |                                                                                         |
| Borgers<br>planlægning af<br>opgaver | Fra 'Borgeroverblik', se nu de aftaler som er planlagt.<br>Disse skal nu swipes (=leveres). Klik på aftalen,<br>menuen 'Status på besøg' swipe, så er aftalen leveret<br>Aftalen vil nu ses som leveret | 2700 - ISO0<br>Middiguidere O                                                           |